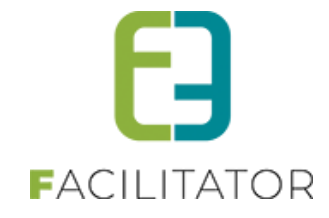

## **How To zaalbeheer**

# "complex voor langere tijd sluiten"

e2e N.V. Bruiloftstraat 127 | 9050 Gent | België • T 09 267 64 70 info@e2e.be | www.e2e.be

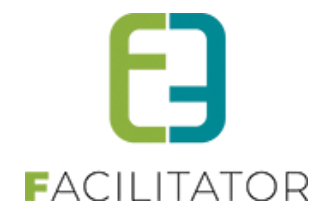

## 1 Inhoudsopgave

## Inhoudsopgave

| 1 | Inhoudsopgave                                 | 2 |
|---|-----------------------------------------------|---|
| 2 | Introductie                                   | 3 |
| 3 | Instellen - Complex voor langere tijd sluiten | 3 |
| 4 | Nawoord                                       | 4 |

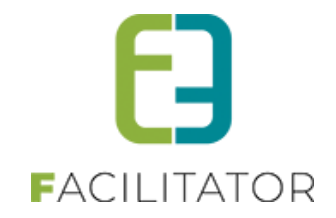

#### 2 Introductie

Het kan soms handig zijn (Corona, verbouwingen, ...) om een complex voor langere tijd op gesloten te plaatsen. Hier lichten we de beste manier toe om dit in te stellen.

### 3 Instellen - Complex voor langere tijd sluiten

> Beheer reservaties > Config > Complex >> selecteer het complex dat u wil sluiten

Op het tabblad 'Openingsuren' ga je naar de subtab 'Weekschema'

| Algemeen                                         | Instel                                                                                         | lingen                                                                                | Toegang                                                                                               | Openingsuren | Velden | Categorieën | Ext |  |  |  |  |  |
|--------------------------------------------------|------------------------------------------------------------------------------------------------|---------------------------------------------------------------------------------------|----------------------------------------------------------------------------------------------------|--------------|--------|-------------|-----|--|--|--|--|--|
| ALGEME                                           | NE KALEN                                                                                       | IDER                                                                                  |                                                                                                    |              |        |             |     |  |  |  |  |  |
|                                                  |                                                                                                |                                                                                       | Kaler                                                                                                 | nder 🚺 Geen  |        | •           |     |  |  |  |  |  |
|                                                  | Algemeen weekschema overnemen 👔 🗌                                                              |                                                                                       |                                                                                                    |              |        |             |     |  |  |  |  |  |
|                                                  |                                                                                                |                                                                                       |                                                                                                    |              |        |             |     |  |  |  |  |  |
| OPSL                                             | AAN                                                                                            |                                                                                       |                                                                                                    |              |        |             |     |  |  |  |  |  |
|                                                  |                                                                                                |                                                                                       |                                                                                                    |              |        |             |     |  |  |  |  |  |
|                                                  |                                                                                                |                                                                                       |                                                                                                    |              |        |             |     |  |  |  |  |  |
| OPENING                                          | SUREN                                                                                          |                                                                                       |                                                                                                    |              |        |             |     |  |  |  |  |  |
| OPENING                                          | SUREN                                                                                          |                                                                                       |                                                                                                    |              |        |             |     |  |  |  |  |  |
| OPENING<br>Kalender                              | SUREN                                                                                          | schema                                                                                | Uitzondering                                                                                          | gen          |        |             |     |  |  |  |  |  |
| OPENING<br>Kalender                              | SUREN                                                                                          | schema                                                                                | Uitzonderin                                                                                           | gen          |        |             |     |  |  |  |  |  |
| OPENING<br>Kalender                              | SUREN                                                                                          | schema                                                                                | Uitzondering                                                                                          | gen          |        |             |     |  |  |  |  |  |
| OPENING<br>Kalender                              | SUREN                                                                                          | schema<br>Jemeen (C                                                                   | Uitzondering<br>Complex)                                                                              | gen          |        |             |     |  |  |  |  |  |
| OPENING<br>Kalender                              | SUREN<br>Week<br>Veriode: Alg<br>aandag                                                        | schema<br>Jemeen (C<br>10:00 -                                                        | Uitzondering<br>Complex)<br>20:00                                                                     | gen          |        |             |     |  |  |  |  |  |
| OPENING<br>Kalender<br>M<br>m<br>di              | SUREN<br>r Weeks<br>veriode: Alg<br>aandag<br>nsdag                                            | schema<br>Jemeen (C<br>10:00 -<br>10:00 -                                             | Uitzondering<br>Complex)<br>20:00 X<br>20:00 X                                                        | gen          |        |             |     |  |  |  |  |  |
| COPENING<br>Kalender                             | SUREN<br>weeks<br>eriode: Alg<br>aandag<br>nsdag<br>oensdag                                    | schema<br>Jemeen (C<br>10:00 -<br>10:00 -<br>10:00 -                                  | Uitzondering<br>Complex)<br>20:00 X<br>20:00 X<br>20:00 X                                             | gen          |        |             |     |  |  |  |  |  |
| COPENING<br>Kalender<br>m<br>dii<br>wi<br>do     | SUREN<br>r Weeks<br>veriode: Alg<br>aandag<br>nsdag<br>oensdag<br>onderdag                     | schema<br>Jemeen (C<br>10:00 -<br>10:00 -<br>10:00 -<br>10:00 -                       | Uitzondering<br>Complex)<br>20:00 X<br>20:00 X<br>20:00 X<br>20:00 X                                  | gen          |        |             |     |  |  |  |  |  |
| COPENING<br>Kalender<br>M<br>di<br>W<br>dc<br>vr | SUREN<br>r Weeks<br>reriode: Alg<br>aandag<br>nsdag<br>oensdag<br>oensdag<br>onderdag<br>ijdag | schema<br>Jemeen (C<br>10:00 -<br>10:00 -<br>10:00 -<br>10:00 -<br>10:00 -            | Uitzondering<br>Complex)<br>20:00 X<br>20:00 X<br>20:00 X<br>20:00 X<br>20:00 X<br>20:00 X            | gen          |        |             |     |  |  |  |  |  |
| COPENING<br>Kalender                             | SUREN<br>week<br>eeriode: Alg<br>aandag<br>nsdag<br>oensdag<br>oonderdag<br>ijdag<br>aterdag   | schema<br>Jemeen (C<br>10:00 -<br>10:00 -<br>10:00 -<br>10:00 -<br>10:00 -<br>10:00 - | Uitzondering<br>Complex)<br>20:00 X<br>20:00 X<br>20:00 X<br>20:00 X<br>20:00 X<br>22:00 X<br>22:00 X | gen          |        |             |     |  |  |  |  |  |

Klik hier op 'Weekschema toevoegen'

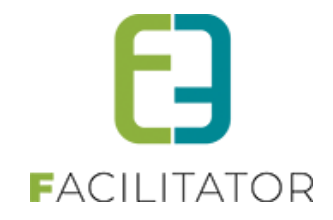

| Algemeen Instellingen Toegang Openi | ngsuren Velden     | Categorieën       | Extra's    | Faciliteittypes | Tijdframes   | Prijzen | Subsi |
|-------------------------------------|--------------------|-------------------|------------|-----------------|--------------|---------|-------|
| ALGEMENE KALENDER                   |                    |                   |            |                 |              |         |       |
| Kalender 🕚                          | Geen               | •                 |            |                 |              |         |       |
| OPENINGSUREN                        |                    |                   |            |                 |              |         |       |
| Kalender Weekschema Uitzonderingen  |                    |                   |            |                 |              |         |       |
| Titel 🚯                             | Complex gesloten   |                   |            |                 |              |         |       |
| Periode 🚯                           | 01/02/2021 🔠 tot e | en met: 30/04/202 | 1          |                 |              |         |       |
| Dagen 🚯                             | 🗌 maandag 🗌 din    | isdag 🗌 woensda   | ag 🗌 donde | erdag 🗌 vrijdag | 🗆 zaterdag 🗌 | zondag  |       |
| Open van 🚯                          | Startuur           | 🔯 🗆 Volledig      | e dag      |                 |              |         |       |
| tot 🚯                               | Einduur            | O                 |            |                 |              |         |       |
| OPSLAAN ANNULEREN                   |                    |                   |            |                 |              |         |       |

- Geef ENKEL een naam voor deze periode en een periode is (titel)
- Duid **GEEN** dagen of uren aan
- >> opslaan

#### 4 Nawoord

We blijven investeren in de kwaliteit van onze dienstverlening en communicatie. Hopelijk is deze handleiding nuttig en duidelijk.

Wij plaatsen ook onze beschikbare handleidingen online op onze website.

Indien u nog vragen zou hebben, aarzel niet om ons te contacteren 09/267 64 70(1) of via <u>www.e2e.be/support</u>